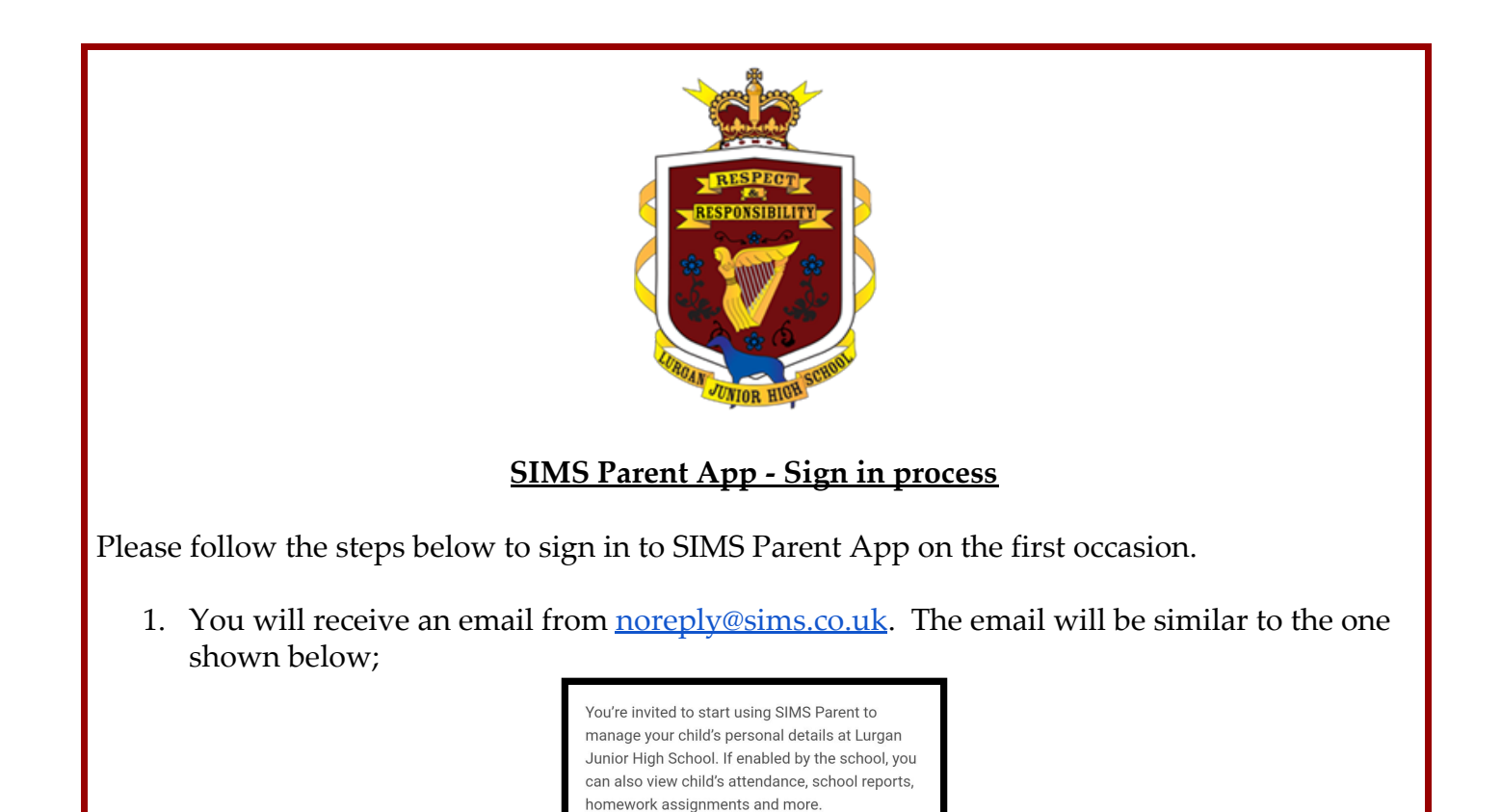

Simply accept this invitation and register within

If the button above doesn't work, copy and paste the following link into your browser.

https://id.sims.co.uk/registration/home/soscode Should you need to enter it, your personal invite

90 days.

2. Click on the accept invitation link which will direct you to the following screen.

code is: 6WWY89XVTV

| SIMS                                    |                         |
|-----------------------------------------|-------------------------|
| Register your account for SIMS products |                         |
| SIMS                                    | Sign in with SIMS ID    |
| f                                       | Sign in with Facebook   |
|                                         | Sign in with Twitter    |
| G                                       | Sign in with Google     |
|                                         | Sign in with Microsoft  |
| 1                                       | Sign in with Office 365 |

3. Choose which account you wish to use to sign on either, Facebook, Twitter, Google,

Microsoft or Office 365. You must have an existing account on one of these 3rd party platforms or create a new account via these platforms. Which platform you choose must be the one you sign in with on every occasion to the SIMS parent app.

- 4. Enter the username and password of your chosen platform and click register.
- 5. The next step will be a security question which is the date of birth of one of your children registered at Lurgan Junior High.

| SIMS                                                                                   |  |
|----------------------------------------------------------------------------------------|--|
| Registration –                                                                         |  |
| Answer Security                                                                        |  |
| Questions                                                                              |  |
| You are required to provide a second piece of<br>information to confirm your identity. |  |
| What is the date of birth of one of your children at the school? (dd/mm/yyyy)          |  |
| Please enter your answer                                                               |  |
| Verify                                                                                 |  |
| © 2020 - Capita Education Software Solutions                                           |  |
|                                                                                        |  |

- 6. You are now registered for the SIMS Parent App. You can download the app from Google Play or the Apple App Store by searching for SIMS Parent.
- 7. Once you have downloaded the App, you will be asked to sign in using your chosen login. The screen below will be shown with the names of every child you have at Lurgan Junior High. This home screen will give messages from school and the school calendar.

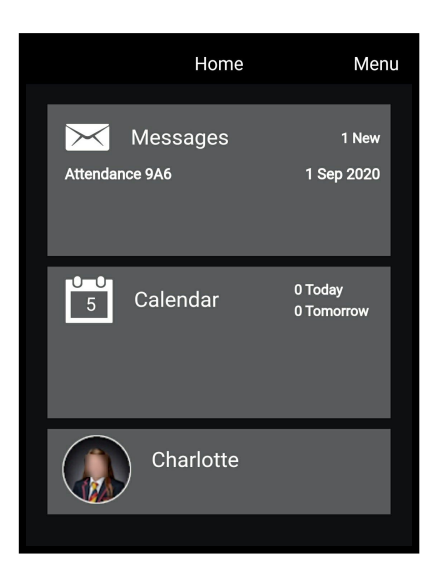

8. Click on each child's name for further details on:

- a. Attendance record of twice daily register;
- b. Conduct Achievement points for positive mentions;
- c. Timetable a list of classes your child has on that day;
- d. Reports copies of your child's reports from Christmas 2020;
- e. Data Collection details can be updated, if you live in the same house as your child;
- f. Activities notification of any events which your child is invited to.

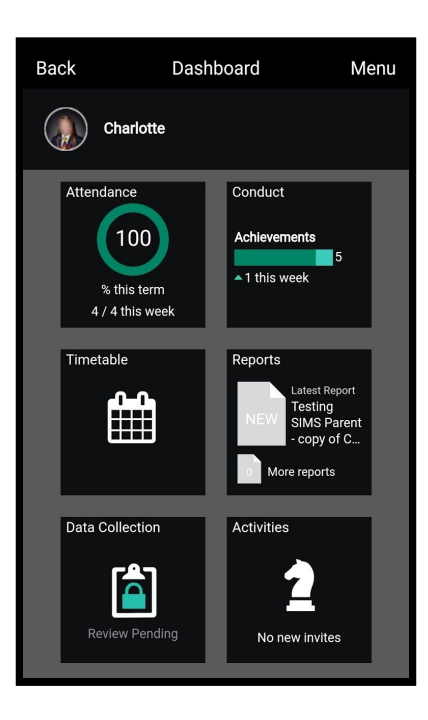

Thank you for downloading SIMS parent app. If you have any problems logging on more details are given on the school website <u>www.ljhs.co.uk</u>.